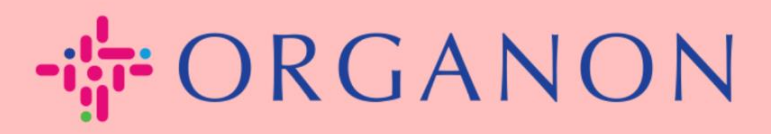

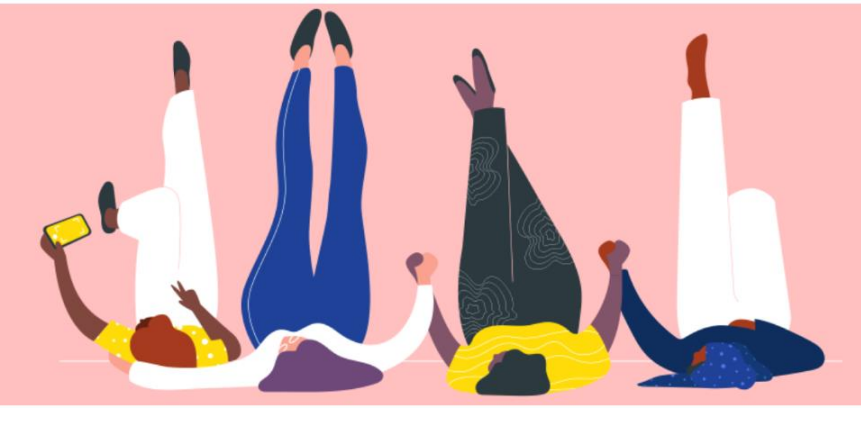

# 設定公司基本資料 用户指南

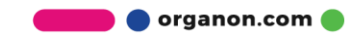

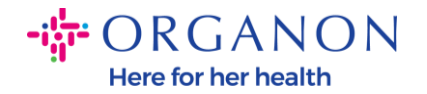

#### 如何設置公司基本資料

New CSP Profile Design | Coupa Suppliers

#### 1. 使用電子郵件和密碼登入 Coupa Supplier Portal。

| <b>çoupa</b> supplier portal |                          | Secure |
|------------------------------|--------------------------|--------|
|                              |                          |        |
|                              | 登入                       |        |
|                              | •電子郵件                    |        |
|                              | • 密碼                     |        |
|                              | 忘記您的密碼 ?                 |        |
|                              | 登入<br>剛開始使用 Coupa ? 建立帳戶 |        |
|                              |                          |        |

2. 在選單中選擇商家資料, 然後前往商家資料

所有 Coupa 客戶都可以看到**公開檔案**信息,以了解您的業務並取得联系,获得潜 在的商业机会。一旦完成,完整的档案將提高您的知名度和更多机会。

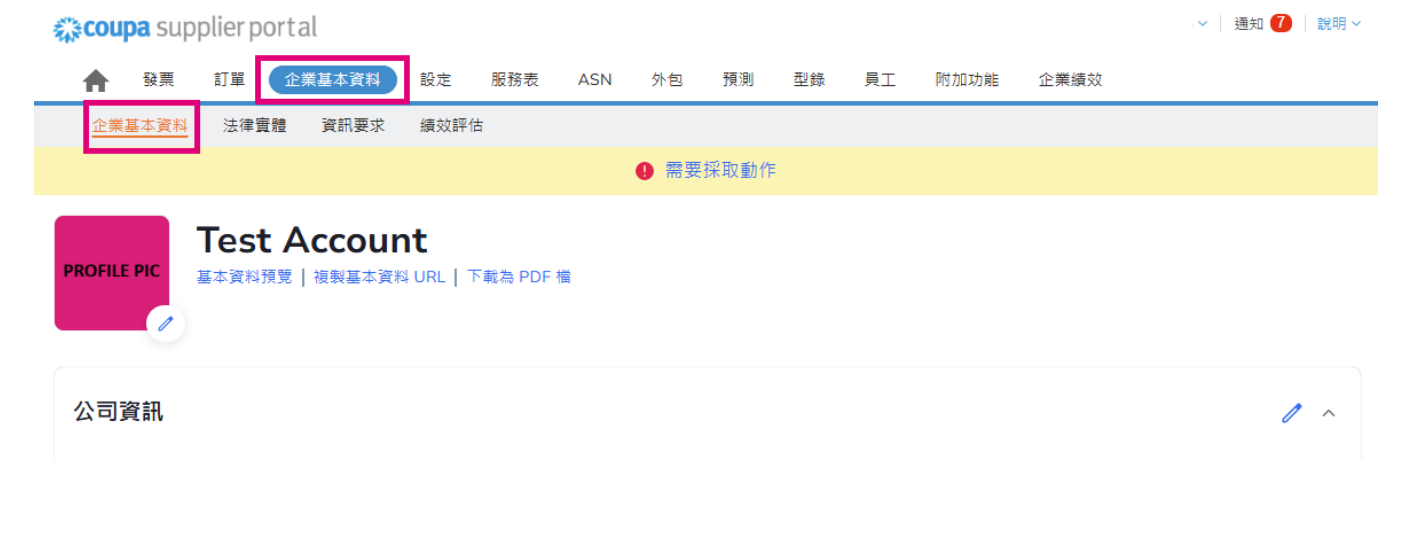

🛑 🔵 organon.com 🌒

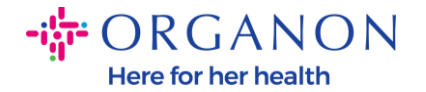

在此部分中,您將看到您的帳戶名稱,在其旁邊您將找到添加圖像和/或徽標。 帳戶名稱下有三個連結:

- 簡介預覽連結到您公司簡介的數位影像
- 複製個人資料 URL 提供共享您的個人資料的 URL
- 下載 PDF 格式的簡介

| <b>coupa</b>                 | supp            | plier po                                | rtal                                           |                               |                     |          |                     |             |    |    |      |      | - 🗸 📔 通知 🚺 📗 說明 🗸          |
|------------------------------|-----------------|-----------------------------------------|------------------------------------------------|-------------------------------|---------------------|----------|---------------------|-------------|----|----|------|------|----------------------------|
| ▲ 發                          | 票               | 訂單                                      | 企業基本資料                                         | 設定                            | 服務表                 | ASN      | 外包                  | 預測          | 型錄 | 員工 | 附加功能 | 企業績效 |                            |
| 企業基本                         | 資料              | 法律實驗                                    | 豊 資訊要求                                         | 績效評                           | 估                   |          |                     |             |    |    |      |      |                            |
|                              |                 |                                         |                                                |                               |                     |          | ❶ 需要                | 採取動作        |    |    |      |      |                            |
| PROFILE PIC                  | 1               | Test<br><sup>基本資料預</sup>                | Accou<br>覽   複製基本 3                            | <b>nt</b><br>科 URL   「        | 下載為 PDF             | 檔        |                     |             |    |    |      |      |                            |
| 公司資訊                         | ,               |                                         |                                                |                               |                     |          |                     |             |    |    |      |      | <i>/</i> ^                 |
| <b>3.</b> 遵                  | 擇               | 編輯                                      | 個人資                                            | 料按                            | 鈤以新                 | 新增国      | 戓編載                 | <b>遺訊</b> 」 | 息  |    |      |      |                            |
|                              |                 |                                         |                                                |                               |                     |          | × <b>N</b> /1/110 1 | -1 H/ V     |    |    |      |      |                            |
| 🗱 coupa                      | supp            | plier po                                | rtal                                           |                               |                     |          | × <b>v</b> ///m     | -1 11/ 17   |    |    |      |      | - ─ │ 通知 7 │ 說明 ~          |
| <b>⇔coupa</b>                | sup;<br>票       | plier po<br>訂單                          | rtal<br>企業基本資料                                 | 設定                            | 服務表                 | ASN      | 外包                  | 預測          | 型錄 | 員工 | 附加功能 | 企業績效 | - ◇ │ 通知 7 │ 說明 >          |
| Coupa ★ 發 企業基本               | supp<br>票<br>資料 | plier po<br>訂單<br>法律實題                  | rtal<br>企業基本資料<br>會 資訊要求                       | 設定                            | 服務表                 | ASN      | 外包                  | 預測          | 型錄 | 員工 | 附加功能 | 企業績效 | - ◇ │ 通知 <b>⑦</b> │ 說明 ◇   |
|                              | Supp<br>票<br>資料 | plier po<br>訂單<br>法律實證                  | rtal<br>企業基本資料<br>豊 資訊要求                       | 設定                            | 服務表                 | ASN      | 外包<br>① 需要          | 預測          | 型錄 | 員工 | 附加功能 | 企業績效 | - ◇ │ 通知 <b>7</b> │ 說明 ◇ ○ |
| COUPA<br>全業基本<br>PROFILE PIC | supp<br>票<br>資料 | plier po<br>訂單<br>法律實證<br>Test<br>基本資料預 | rtal<br>企業基本資料<br>豊 資訊要求<br>Accou<br>寛   復製基本3 | 設定<br>績效評<br>nt<br>t料 URL   1 | 服務表<br>估<br>下載為 PDF | ASN<br>横 | 外包                  | 預測          | 型錄 | 員工 | 附加功能 | 企業績效 | - ○   通知 7   說明 > -        |

🛑 🔵 organon.com 🌒

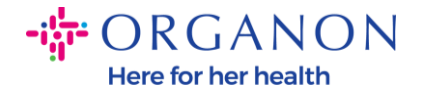

業務簡介有3個部分需要填寫:

#### a. 公司資訊

- 完整的公司名稱、行業、成立年份、採購訂單電子郵件、網站、
   DUNS、公司規模、所有權類型、網站和「關於」部分。
- 填寫國家部分和稅務登記部分。
- 完成多樣性分類和認證 在本小節下,您可以填寫商品、產品和服務類 別以及服務區域。

| <b>‰coupa</b> supplier portal                         |                                         |                              | ~   通知 🚺   說明 ~ |
|-------------------------------------------------------|-----------------------------------------|------------------------------|-----------------|
| 分子 發票 訂單 企業基本資料 設定                                    | 服務表 ASN 外包 預測 型鉛                        | & 員工 附加功能 企業績效               |                 |
| <u>企業基本資料</u> 法律實體 資訊要求 績效評作                          | 5                                       |                              |                 |
|                                                       | 會 需要採取動作                                |                              |                 |
| PROFILE PIC<br>アROFILE PIC<br>正本資料預覧   複製基本資料 URL   1 | F載為 PDF 檔                               |                              |                 |
| 公司資訊                                                  |                                         |                              | 1 ~             |
| 公司名稱<br>Test Account                                  | 產業                                      | 關於                           |                 |
| 税務 ID<br>英国: GB999999999                              | 成立年份<br>1984                            | 商品                           |                 |
| 產品與服務                                                 | 訂單電子郵件<br>0001002763upgrade@organon.com | 網站<br>http://www.example.com |                 |
| DUNS<br>98-765-4321                                   | 公司規模                                    | 擁有權類型                        |                 |
| 服務區域<br>America                                       | 未涉及區域                                   |                              |                 |

🛑 🔵 organon.com 🔵

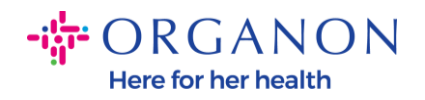

### **b. 聯絡方式。**在此部分,您可以新增聯絡人並編輯現有聯絡人。

| <b>çoupa</b> supplier portal |                               |              |              |            |    |    |      |      | ~  | 通知 🚺 🛛 說明 🗸 |
|------------------------------|-------------------------------|--------------|--------------|------------|----|----|------|------|----|-------------|
| ★ 發票 訂單 企業基本                 | 資料 設定 服務                      | 務表 ASN       | 外包           | 預測         | 型錄 | 員工 | 附加功能 | 企業績效 |    |             |
| <u>企業基本資料</u> 法律實體 資訊        | 要求 績效評估                       |              |              |            |    |    |      |      |    |             |
|                              |                               |              | 0 需要         | 採取動作       | E  |    |      |      |    |             |
| PROFILE PIC<br>FROFILE PIC   | <b>OUNT</b><br>基本資料 URL   下載為 | PDF 檔        |              |            |    |    |      |      |    |             |
| 公司資訊                         |                               |              |              |            |    |    |      |      |    | ~           |
| 聯絡人                          |                               |              |              |            |    |    |      | 搜尋   |    | ^<br>م      |
| 姓名                           | 主要聯絡人                         | 電子郵件         |              |            |    |    | I    | 作號碼  | 用途 | 動作          |
| Demo Supplier                | 否                             | supplierder  | no52@gma     | il.com     |    |    |      |      |    | 1           |
| Izabella Epitropaki          | 否                             | izabella.epi | tropaki1@o   | rganon.con | ı  |    |      |      |    | 1           |
| Jimena R                     | 否                             | jimena.rodr  | iguez2@org   | janon.com  |    |    |      |      |    | 1           |
| Monserrat Chinchilla         | 否                             | monserrat.   | chinchilla1@ | )organon.c | om |    |      |      |    | 1           |
| Nicolas Nae                  | 是                             | nicolas.nae  | 1@organor    | .com       |    |    |      |      |    | 1           |

erganon.com

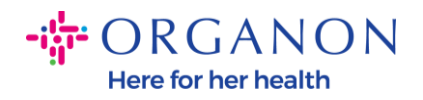

## c. 地址。新增地址並編輯現有地址。此外, 您還可以設定主要位址。

| €.<br>€ | oupa sup    | plierport                   | al                |                                   |         |         |      |      |    |      |      |       | ~ | 通知 7 | 說明~ |
|---------|-------------|-----------------------------|-------------------|-----------------------------------|---------|---------|------|------|----|------|------|-------|---|------|-----|
| 1       | 發票          | 訂單 🏠                        | 業基本資料             | 設定                                | 服務表     | ASN     | 外包   | 預測   | 型錄 | 員工   | 附加功能 | 企業績效  |   |      |     |
| 1       | 企業基本資料      | 法律實體                        | 資訊要求              | 績效評                               | 估       |         |      |      |    |      |      |       |   |      |     |
|         |             |                             |                   |                                   |         |         | ❶ 需要 | 採取動作 | :  |      |      |       |   |      |     |
| PRO     | OFILE PIC   | Test A<br><sup>基本資料預覽</sup> | CCOUI<br>  複製基本資料 | <b>1t</b><br>¤ ∪r∟   <sup>-</sup> | 下載為 PDF | 樽       |      |      |    |      |      |       |   |      |     |
| 公       | 司資訊         |                             |                   |                                   |         |         |      |      |    |      |      |       |   |      | ~   |
| 聯       | 絡人          |                             |                   |                                   |         |         |      |      |    |      |      |       |   |      | ~   |
| 地       | <u>址</u>    |                             |                   |                                   |         |         |      |      |    |      |      |       |   |      | ^   |
|         | 利垍地址        |                             |                   |                                   |         |         |      |      |    |      |      | 搜尋    |   |      | Q   |
|         | 地址          |                             | 主要地址              |                                   | 城市      |         |      |      | 州  | 郵遞   | 區號   | 國家/地區 |   | 動作   |     |
|         | 2472 3RD ST |                             | 是                 |                                   | SAN FR/ | ANCISCO |      |      | CA | 941( | )7   | GB    | [ | 1    |     |
|         | 每頁 5   15   | 30                          |                   |                                   |         |         |      |      |    |      |      |       |   |      |     |

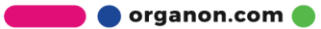

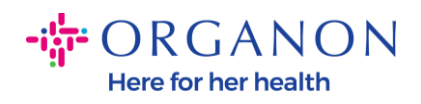

## 4. 輸入所有資訊後,您需要做的就是點擊螢幕頂部公司資訊部分旁邊的儲存。

| coupa sup | plier por l                 | lal               |                     |         |     |      |      |    |    |           |              | - 2   通知 🚺   🕯 |
|-----------|-----------------------------|-------------------|---------------------|---------|-----|------|------|----|----|-----------|--------------|----------------|
| ♠ 發票      | 訂單 🚺                        | È業基本資料            | 設定                  | 服務表     | ASN | 外包   | 預測   | 型錄 | 員工 | 附加功能      | 企業績效         |                |
| 企業基本資料    | 法律實體                        | 資訊要求              | 績效評                 | 估       |     |      |      |    |    |           |              |                |
|           |                             |                   |                     |         |     | 0 需要 | 採取動作 |    |    |           |              |                |
|           | Test /<br><sup>基本資料預覽</sup> | Accour<br> 複製基本資料 | <b>)t</b><br>≱url ' | 下載為 PDF | 檔   |      |      |    |    |           |              |                |
| 公司資訊      |                             |                   |                     |         |     |      |      |    |    | 88.44     |              | 取消儲存           |
|           |                             |                   |                     | 產業      |     |      |      |    |    | 酮五℃       |              |                |
|           |                             |                   |                     |         |     |      |      |    | ·  |           |              |                |
| 成立年份      |                             |                   |                     | 訂單電     | 子郵件 |      |      |    |    | 網站        |              |                |
|           |                             |                   |                     | 1       |     |      |      |    |    | http://ww | ww.example.c | om             |
|           |                             |                   |                     |         |     |      |      |    |    |           |              |                |
| DUNS      |                             |                   |                     | 公司規     | 摸   |      |      |    |    | 擁有權類型     | Į            |                |

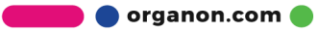